## <u>การใช้งาน ZK Access 3.5</u>

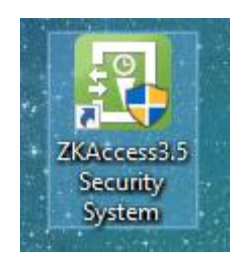

เข้าโปรแกรมโดยใช้รหัสผ่าน คือ admin ทั้ง 2 บรรทัด และกด login

| <b>ZKA</b> ccess                  | $\otimes$           |  |
|-----------------------------------|---------------------|--|
| admin                             | -                   |  |
| Remember Me     Renew Attendances | _                   |  |
| Login                             | <u>Set Database</u> |  |
|                                   |                     |  |

## <u>การเพิ่มข้อมูลลูกค้าสมาชิกใหม่</u>

1. ทำการเพิ่มทะเบียนสมาชิกในโปรแกรม Fitness ให้เรียบร้อย (รหัสต้องไม่เกิน 9 ตัว และไม่ใช้เลข 0 นำหน้า)

| g-udiga (Datalase) udj Rimu (Proces) mana (Report) mana (Report) mana (R |         |
|----------------------------------------------------------------------------------------------------|---------|
| Member ID         00000002         utsummaufin (Member<br>Type)         01         autfinzusfiliu           dis (Name)         autru         visue         disidu         Image: Constraint of the status         Image: Constraint of the status         Image: Constratus         Image: C                                                                                                    |         |
| าหัส RPID  Type)  O1  RUTIU  SITUATE  SITUATE SITUATE  SITUATE SITUATE  SITUATE SITUATE SITUAT  | 1       |
| Button         Button         Button         Bandhold         Constrained         Constrained                                                                                                    |         |
| Image: Second second second                         |         |
| TAK ID         arren Branch         1           faultitie         faultitie         1                                                                                                    |         |
| TAKID arrsh Branch 1                                                                                                    |         |
| for this                                                                                                    |         |
|                                                                                                    |         |
| ท้อมูลอื่น ๆ Other Level Member อากามะ (Status )                                                                                                    |         |
| high here here here here here here here he                                                                                                    |         |
| โทรศักร์ (Ter.) เป็นค. (อาเสราสุมาริก (อาเสราสุมาริก                                                                                                    |         |
| มือถือ (Mobile ) ยืมผล์ (E-mail ) Expired Scan ประ.                                                                                                    | 74MING  |
| วันสมัตร // - วันหมดอายู Exp 1/12/2562 Suspended                                                                                                    |         |
| วันเกิด Binbday /// (อาจาย M                                                                                                    |         |
| อายูลกล้า (Age ) มริการก็สั                                                                                                    |         |
| พมายเหตุ (Remark) วันที่ต่ออายุสมาชิก / /                                                                                                    |         |
| จำนวนตรั้งที่จำกัด 0 ยันเหลือ 0 ∟นับจำนวนตรั้ง<br>v                                                                                                    |         |
| 🔍 กันสามส์ย Proc Name 🦉 กันสามวริช Prot ID 🚔 เกิม ADD 💥 แก้โร Edit 🐼 อม Deletes 🖉 เป็นที่ก Save 🖉 อกเล็ก Cancel 🚔 คิมพีบัตร Print 🖼 อมรา                                                                                                    | 14 Exit |
| Record 3/1 Esclaive                                                                                                    | NUM     |

หมายเหตุ : ก่อนเพิ่มสมาชิก ต้องเปิดโปรแกรม ZK Access 3.5 ไว้ด้วย

- ZKTeen Personnel Device Access Control Reports Attendance System () 贷? ○ □ < Add 🕞 Edit 🛍 Delete 🔘 Search 🖳 Adjust Department 🖳 Batch Add Personnel 🖆 Import 😰 Export 🕎 Operation Logs 📃 Personnel **~** Personn... First Name Last N... Card N... Depart... 10.0 FP 9.0 FP Vein Qu... Depart... Gender Face Qty Plamprint. 1 3 aaaaa aaaaaaa Compa... Male 0 0 0 0 0 Departme Compa... Male 1 1 0 0 0 WIS 11W1 ▶ 3 **~** 0000000... สมาชิก ทดสะ Compa... Male 0 0 0 0 0 Add Compa... Male 0 0 0 0 0 Issue Card 123 Edit Compa... Male 0 mana 0 0 1 0 1 Delete 255 255 255 Compa... Male 0 0 0 0 1 Adjust Department 312 mmm aaa <u>s</u> Compa... Male 0 0 0 0 922 bird Ì Batch Add Personnel Compa... Male 0 0 0 0 6969 Compa... Male ttttaaa yyyyyyy M Import 0 0 0 0 9 9855 ঠ Export Compa... Male 10 ชมพู 0 0 0 0 11 10001 เบิร์ด เบิร์ด \$1 Operation Logs Compa... Male 1 0 0 0 22222 มานะ Compa... Male 2 0 0 12 2 0 33333 33333 13 33333 Compa... Male 0 0 0 1 1
- 2. ไปที่ ZK Access 3.5 เลือกที่เมนู Personal ทำการ / เลือกสมาชิก ที่สร้างใหม่ คลิกขวาและเลือก Edit

3. เลือกที่เมนู USB FP Sensor ทำการเลือกเก็บลายนิ้วมือ ผ่านเครื่องแสกนนิ้ว ตามนิ้วที่ต้องการ

| PRAVA PRAVA       |              |               | 1            | Company Name             | Male | 1          |             |
|-------------------|--------------|---------------|--------------|--------------------------|------|------------|-------------|
| 11112 11112       |              |               | 1            | Fingerprint registration |      | 4          | ×           |
| Edit              |              |               |              |                          |      | Press find | or flatware |
| Personnel Profile | Details /    | Access Levels |              |                          |      | rei        | main time:  |
| Personnel ID      | 123654       | *             | Department   |                          |      |            |             |
| First Name        | ธงชัย แซ่เกา |               | Card Number  |                          |      |            |             |
| Last Name         |              |               | Mobile Phone |                          | /    |            |             |
| Gender            | Male         | ~             | Hired Date   |                          |      |            |             |
| Password          |              |               | Birthday     |                          |      | Duress Fin |             |
| Email             |              | $\neg$        | Privilege    |                          | JUU  | 1.04       |             |
| Fingerprint Reg.  | USB FP Sens  | or Devi       | се           |                          | R    | X Cance    |             |
|                   |              |               | -            | 0                        |      | Cancel     |             |

หมายเหตุ : แนะนำใช้กับเครื่องแสกนนิ้วรุ่น ZK4500 ( ถ้าใช้ตัว ZK k20 ในการเก็บนิ้วให้ใช้ปุ่ม Device)

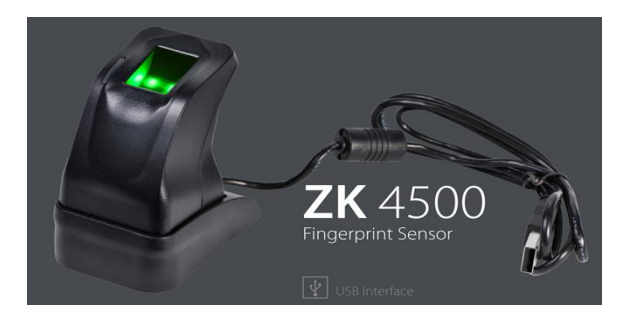

ไปที่ Access Level เลือก / ข้อมูลช่องด้านซ้าย และกดปุ่ม > เพื่อให้ข้อมูลไปด้านขวา และกด OK

| 232323 232323            | 1                    | Company          | Name Male         | 1                   |
|--------------------------|----------------------|------------------|-------------------|---------------------|
| 쫕 Edit                   |                      |                  |                   |                     |
| Personnel Profile Detail | Access Levels        |                  |                   |                     |
| Access Levels            |                      | Authorized Acces | ss Levels         |                     |
| Access Leve              | Access Control Time. |                  | Access Level Name | Access Control Time |
| 1 Access K20             | 24-Hour Accessible   |                  |                   |                     |
|                          | × 1                  | >>               |                   |                     |
|                          |                      | >                |                   |                     |
|                          |                      |                  |                   |                     |
|                          |                      | <                |                   |                     |
|                          |                      |                  |                   |                     |
|                          |                      | <<               |                   |                     |
|                          |                      |                  |                   |                     |
| Multi-Card Opening Group | ~                    |                  |                   |                     |
| Set Valid Period         |                      |                  |                   |                     |
| Start Date               | 2562-12-06           | End Date         | 2562-12-0         | 6 -                 |
| Guiteato                 | 2302-12-00           | End Date         |                   |                     |
|                          |                      |                  | OK                | Cancel              |
|                          |                      |                  | OK -              | Guilcer             |

5. โปรแกรมจะขึ้นให้ส่ง ข้อมูลไปยังระบบประตูกั้น ให้กด SYNC Now ครับ

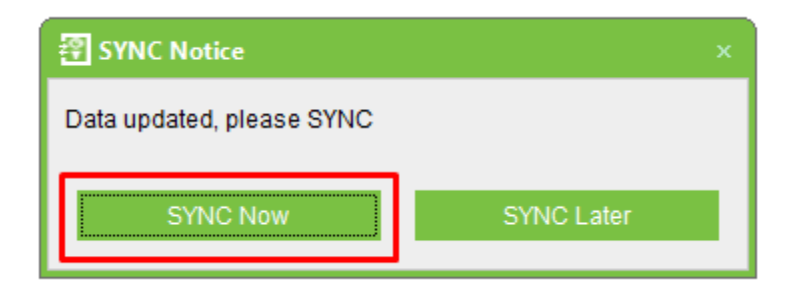

6. รอสักครู่ ระบบจะเริ่มทำการโอนข้อมูลสมาชิกใหม่ไปที่ประตูกั้น

| Device  |                 |          |               |                  |                  |                |
|---------|-----------------|----------|---------------|------------------|------------------|----------------|
|         | Device<br>Name  | Communic | IP Address    | Serial<br>Number | RS485<br>Address | Sync<br>Status |
|         | K20             | TCP/IP   | 192.168.1.205 |                  |                  | Finished       |
|         | k20test         | TCP/IP   | 192.168.212   |                  |                  | Failed         |
| rogre   |                 |          | 1008          |                  |                  |                |
| Total R | rograss         |          | 100%          | 0                |                  |                |
| Total P | rogress         |          | 100%          | 6                |                  |                |
| Total P | rogress<br>Hide |          | 100%          | 6<br>SYNC        |                  | Cancel         |

Update : 09/01/63